# **Raspberry Pi + Home Assistant** 智能家居(二): 万能摇控 **Broadlink RM Pro** 红外控制所有家电

Phodal Huang

September 8, 2017

# 目录

| 步骤 1: 材料与准备             | · 3 |
|-------------------------|-----|
| 步骤 2: 获取 Broadlink 配置   | • 4 |
| 导出配置                    | • 4 |
| 生成数据                    | • 5 |
| 步骤 3: 测试                | • 5 |
| 步骤 4:集成到 Home Assistant | . 6 |
| 步骤 5: Enjoy             | . 7 |

原文链接:https://www.wandianshenme.com/play/homeassistant-raspberrypi-broadlink-rm-pro-co

在对原有系统进行改造的过程中,最难的部分就是对旧系统、设备的迁移。这些遗留下来的设备,虽然有些问题,但是更换的成本又有些高。而诸如使用遥控器的这些设备,他们在今天的最大问题就是如何用手机进行控制,而诸如 Broadlink RM Pro 这样的万能摇控器,正好能解决这样的问题。我们只需要学习家中的摇控的编码,就可以轻松地通过手机来控制应用,再由应用与设备通信,最后让设备去控制家电。

作为我智能家居项目的一个探索,我尝试在我的家中实验:购买新的、各式各样的 设备、使用各种 WiFi 模块、接收各种摇控器的信号。在这一篇文章里,我将介绍如何使 用 Home Assistant + Broadlink RM Pro 来控制家中的遥控设备,诸如空调、电视、小 米盒子、空调扇等等。

步骤1: 材料与准备

材料清单:

- Raspberry Pi
- Broadlink RM Pro

基本的步骤:

- 1. 安装 Home Assistant
- 2. 安装 Broadlink RM PRO 的应用『易控』(Android 手机)
- 3. 使用『易控』软件对家中的设备进行连接(主要是为了获取红外编码)

如果你还没有安装 Home Assistant,可以参见我之前写的文章:《在 Raspberry Pi 2,3 上安装 Home Assistant 搭建智能家居基础环境》。

注意:由于 iOS 文件系统的问题,所以这里只能使用 Android 手机,相信在未来 Broadlink 的公司可能会开放这个接口。

如下是我所能控制的设备:

目录

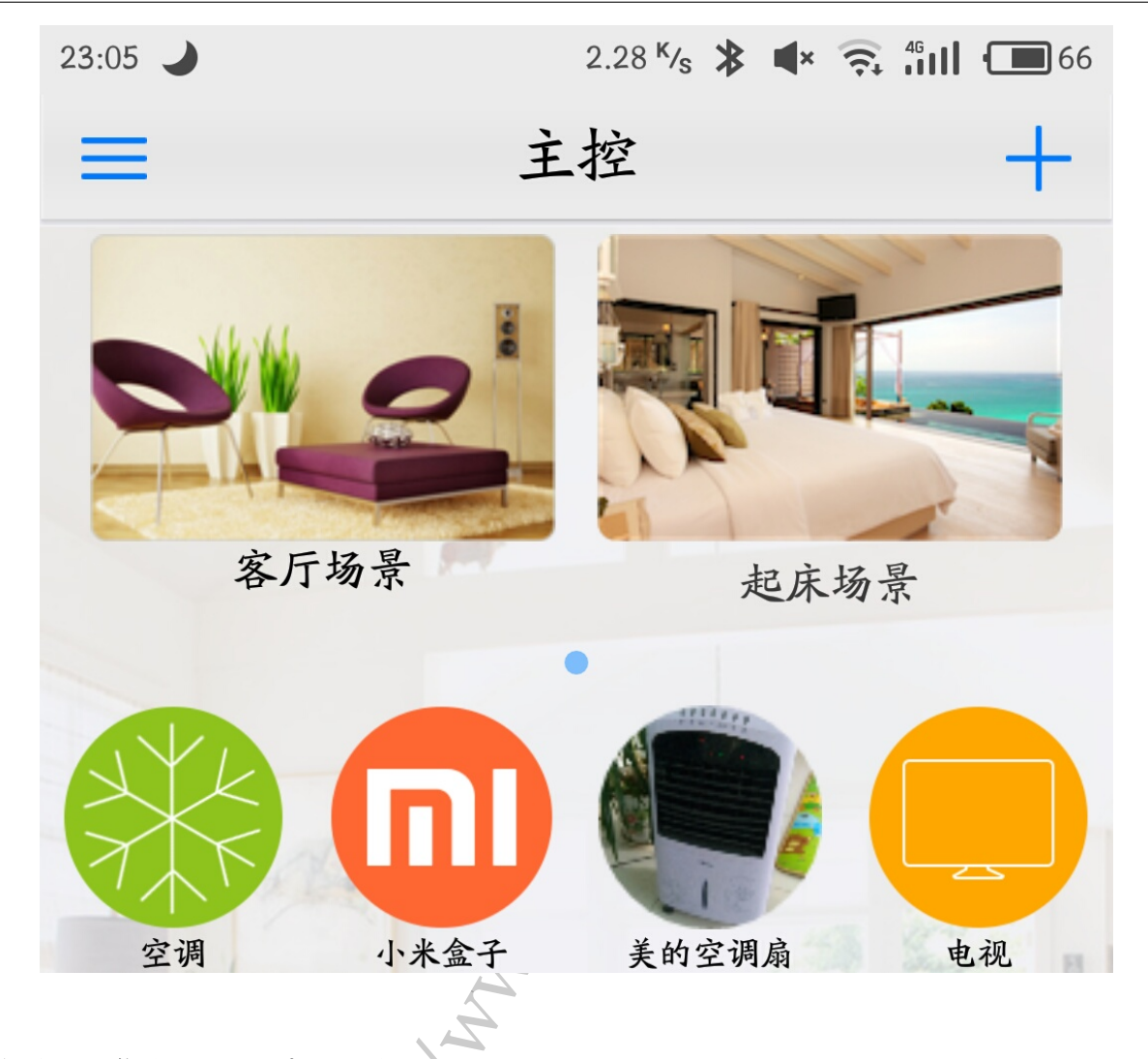

### 步骤 2: 获取 Broadlink 配置

现在,我们已经拥有了大部分所能摇控的设备的红外编码。而为了在 Home Assistant 中使用,我们还需要将这些编码,导入到 Home Assistant 中的配置文件 configuration.yml 文件中。步骤如下:

导出配置

- 1. 打开易控(英语: E-Control)应用,点击菜单->共享->云分享就会生成相应的 配置文件
- 2. 浏览手机上的 /broadlink/newremote/SharedData/ 目录, 复制出 jsonSubIr、jsonButton、jsonIrCode 三个文件

生成数据

- 1. 从 https://github.com/NightRang3r/Broadlink-e-control-db-dump 获取数据导 出脚本
- 2. 安装好 python 环境, 并安装 pip install simplejson
- 3. 执行第一步代码中的脚本, python getBroadlinkSharedData py
- 4. 安装python-broadlink,地址https://github.com/mjg59/python-broadlink.git

生成的目录如下所示:

1. getBroadlinkSharedData.py 2 -3 -- jsonButton 4 -- jsonIrCode 5 -- jsonSubIr ----- requirements.txt 6 -- sendCode.py 7 -8 -— 电视.txt 9 ---- 小米盒子.txt 10 L - 美的空调扇.txt

在诸如 电视.txt 文件中,我们可以看到其相关的配置及编码:

```
1 Button Name: | Button ID: 40 | Code:
2600680000012894131212141114131211141114111411381337143712371238133812121437103a11141
```

步骤3:测试

在获取到所有的编码到计算机上后,我们可以先在我们的电脑,对他们进行测试。 只需要安装和上一步相同的软件,就可以了。以下代码来自上一步中的 sendCode.py 文件:

```
1 import broadlink
```

```
2 import time
```

```
3 import sys
```

4

```
5 device = broadlink.rm(host=("192.168.199.185",80),
```

```
mac=bytearray.fromhex("b4430dc73af9"))
```

```
6
```

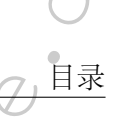

7 print "Connecting to Broadlink device...."

```
8 device.auth()time.sleep(1)
```

```
9 print "Connected...."
```

```
10 time.sleep(1)
```

```
11 device.host
```

12

```
13 codeData =
```

14

```
15 device.send_data(codeData.decode('hex'))
```

```
16 print "Code Sent...."
```

只需要将代码中的 host、mac 改成你的 broadlink 相应的值,一个简单的查看方式 是登录路由器查看。再将 codeData 改成你想要遥控的设备的编码。最后再这些编码集 成到 Home Assistant 中即可。

## 步骤 4:集成到 Home Assistant

接着,我们只需要在 configuration.yml 中编写相应的配置即可:

```
1. 获取 Broadlink RM Pro IP 和 MAC 地址
```

```
2. 贴入上一步中的红外编码
```

如下是我的配置代码示例:

1 switch:

```
2 - platform: broadlink
```

```
3 host: 192.168.199.185
```

```
4 mac: 'B4:43:0D:C7:3A:F9'
```

```
5 monitored conditions:
```

```
6 - temperature
```

```
7 switches:
```

```
8 tv:
```

```
9 friendly_name: 'tv'
```

```
10 command_on:
```

```
26006800000128941312121411141312111411141114111411381337143712371238133812121437
```

```
11 command_off:
```

'26006800000128941312121411141312111411141114111411381337143712371238133812121437

#### 12 air:

13 friendly\_name: 'air' command\_on:

17 command\_off:

这里的 command\_on 和 command\_off 实际是一样的,就是遥控设备的开关。

#### 步骤 5: Enjoy

让我们愉快地享受智能的生活吧~~~。

原文链接:https://www.wandianshenme.com/play/homeassistant-raspberrypi-broadlink-rm-pro-com/play/homeassistant-raspberrypi-broadlink-rm-pro-com/play/homeassistant-raspberrypi-broadlink-rm-play/homeassistant-raspberrypi-broadlink-rm-play/homeassistant-raspberrypi-broadlink-rm-play/homeassistant-raspberrypi-broadlink-rm-play/homeassistant-raspberrypi-broadlink-rm-play/homeassistant-raspberrypi-broadlink-rm-play